The concerned officers responsible to ensure the submission of online data and for any other queries are as follows:

1.Maya Kumari (Assistant Director) Landline No. - 0112673-2615/011-2610-6181 Mobile No. - 09462692814 Email ID – <u>mgrceaopm@gmail.com</u>

2. Kiran Meena (Assistant Director) Landline No. – 0112673-2684 Mobile No.- 08588831051

3. Pawan Kumar Meena (Assistant Director) Landline No.- 0112673-2658 Mobile No.- 09990272432

# **OPERATION MANUAL**

For

# **External User of CEAIMS system**

# For ONLINE Daily/Monthly

**Data Entry** 

# **INDEX**

| 1 | Login                                         | 4  |
|---|-----------------------------------------------|----|
| 2 | Add/Edit Outage                               | 5  |
| 3 | Add/Edit Daily Generation (Org-Station Wise)  | 11 |
| 4 | Add/Edit Monthly Generation(Org-Station Wise) | 16 |

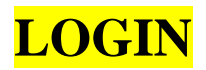

To Login CEA-IMS online data entry application follows the link below <u>http://cea.nic.in</u> and then click on **Hindi/English** then click on **CEA-IMS** link in the top left menu on home page, Login screen will open as shown below:

| User Domain: | EXT •        |
|--------------|--------------|
| User Name:   |              |
| Password:    |              |
|              | Submit Reset |

Enter User Name and Password and then press enter or click on submit button. Now Home Page will appear as shown below.

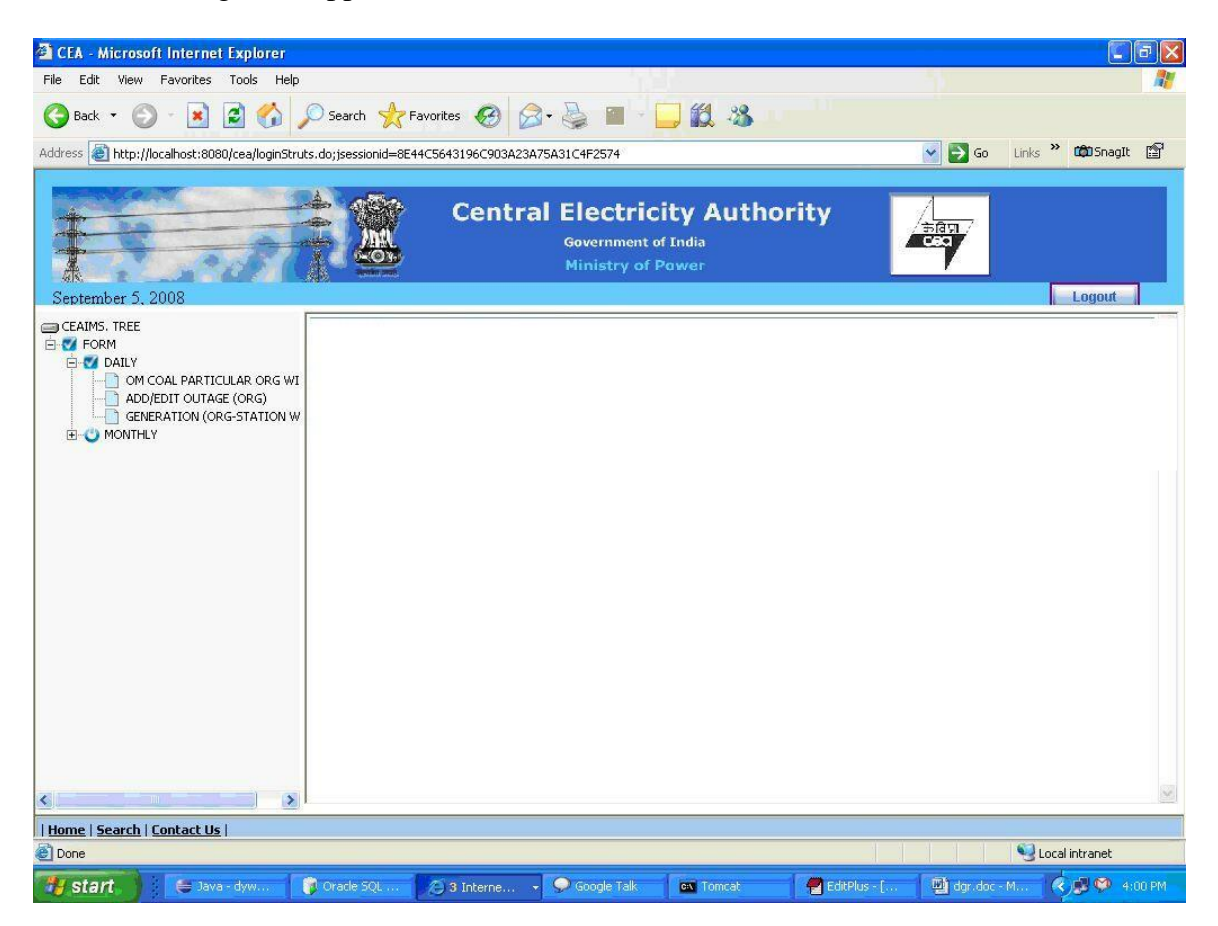

In Left Pane the tree menu will appear on the basis of the rights given to the logged user.

Click on plus sign on the left hand side menu.

### Add/Edit Daily Outage

To enter/edit outage data click on Add/ Edit Outage link in the left pane. Form will open as below...

| CEA - Microsoft Internet Explorer               |                                              |                                             |                       | _ 7 🗙                   |  |  |
|-------------------------------------------------|----------------------------------------------|---------------------------------------------|-----------------------|-------------------------|--|--|
| File Edit View Favorites Tools Help             |                                              |                                             |                       | <u></u>                 |  |  |
| 🔇 Back 🝷 🐑 👻 😰 🏠 🍃                              | 🔎 Search 🤺 Favorites 🤡 🔗 - 🌺 💦               | a - 📙 와 🎇 🦓                                 |                       |                         |  |  |
| Address 🗃 http://10.1.1.10:9080/ceaonline/log   | ginStruts.do                                 |                                             |                       | Go Links »              |  |  |
| Google C -                                      | o 🗄 🍪 🗲 🐢 👻 🏠 Bookmarks 🕶 💁 O blocked        | 🍣 Check 👻 🔦 AutoLink 👻 📔 Au                 | ıtoFill 🍙 Send to 👻 🥖 | 🔘 Settings <del>v</del> |  |  |
| September 4, 2003                               | Central Electri<br>Government<br>Ministry of | <b>city Authority</b><br>of India<br>'Power | THE T                 | Logout                  |  |  |
| CEAIMS. TREE                                    | G0&D> OPM> Outage Form                       |                                             |                       | A 🛆                     |  |  |
| 🕶 FORM                                          |                                              | Outage Form                                 |                       |                         |  |  |
| OM COAL PARTICULAR ORG WISE                     | Search Criteria                              |                                             |                       |                         |  |  |
| ADD/EDIT OUTAGE (ORG)                           | Activity To Be Done*                         | Add Daily Outage                            |                       |                         |  |  |
|                                                 | Organization Name                            | Damodar Valley Corporatio                   | in.                   |                         |  |  |
|                                                 | State                                        | -Select-                                    |                       |                         |  |  |
|                                                 | Station Name                                 | -Select- 🗸                                  |                       |                         |  |  |
|                                                 | Unit Name                                    | -Select- 🗸                                  |                       |                         |  |  |
|                                                 |                                              |                                             | Submit                | Reset                   |  |  |
|                                                 |                                              |                                             |                       |                         |  |  |
|                                                 |                                              |                                             |                       |                         |  |  |
|                                                 |                                              |                                             |                       |                         |  |  |
|                                                 |                                              |                                             |                       |                         |  |  |
|                                                 |                                              |                                             |                       |                         |  |  |
|                                                 |                                              |                                             |                       |                         |  |  |
|                                                 |                                              |                                             |                       |                         |  |  |
| <                                               |                                              |                                             |                       | ~                       |  |  |
| <u>Home</u>   <u>Search</u>   <u>Contact Us</u> |                                              |                                             |                       |                         |  |  |
| E Done                                          |                                              |                                             |                       | Internet                |  |  |
| 🛃 start 🔰 😂 🚱 🔌 🦉 Det                           | oug - Commo 👳 sanjay sharma 🛛 🖉 CEA - Mic    | rosoft I 🦉 untitled - Paint                 | manual for exter      | 🔇 🖻 🔍 🕵 4:24 PM         |  |  |

Every form is made for Adding and Modifying the existing data. By Default in **Activity to be done** field, **Add Daily Outage** is selected. Select **Edit daily outage**, while modifying the existing data.

Select State Name Select Station Select Unit No.

There are 2 buttons provided namely submit and reset.

Submit  $\rightarrow$  To go to Add / Edit page. Reset  $\rightarrow$  To resetting all the values on the form.

| September 4, 2008        | Ce                   | entral Electricity Authority<br>Government of India<br>Ministry of Power | EST<br>Logout |
|--------------------------|----------------------|--------------------------------------------------------------------------|---------------|
| CEAIMS. TREE             | GO&D> OPM> Outage Fo | orm                                                                      | <u> </u>      |
| I FORM<br>È I DAILY      |                      | Outage Form                                                              |               |
| OM COAL PARTICULAR ORG \ | Search Criteria      |                                                                          |               |
| GENERATION (ORG-STATION  | Activity To Be Done* | Add Daily Outage 🗸 🗸                                                     |               |
|                          | Organization Name    | Damodar Valley Corporation.                                              |               |
|                          | State                | JHARKHAND 🗸                                                              |               |
|                          | Station Name         | CHANDRAPURA 🔽                                                            |               |
|                          | Unit Name            | Unit 1 💌                                                                 |               |
|                          |                      |                                                                          | Submit Reset  |

Click on submit button.

You will see the following screen

|                                                                                                    |                                                               | Central Electricity Authority<br>Government of India<br>Ministry of Power                                                                                       |
|----------------------------------------------------------------------------------------------------|---------------------------------------------------------------|----------------------------------------------------------------------------------------------------|
| September 4, 2008                                                                                     |                                                               | Logout                                                                                                    |
| CEAIMS. TREE                                                                                          | GO&D> OPM> Outag                                              | e Form 🔗 🚮                                                                                                    |
| FORM     DAILY     ON COAL PARTICULAR ORG \     ON COAL PARTICULAR ORG \     ON COAL PARTICULAR ORG \ |                                                               | Outage Form                                                                                                    |
|                                                                                                    | Outage Form - Add                                             | *Mandatory Fields                                                                                                    |
| GENERATION (ORG-STATION                                                                               | Unit Details                                                  | Unit - 1<br>Station - CHANDRAPURA<br>Sector - CENTRAL<br>Organization - Damodar Valley Corporation.<br>State - JHARKHAND<br>Region - EASTERN<br>Country - India |
|                                                                                                    | Outage Date *                                                 | 04-SEP-2008 (DD-MON-YYYY) 0000 (24hr:mm)                                                                                                    |
|                                                                                                    | Outage Reason *                                               | -Select-                                                                                                    |
|                                                                                                    | Outage Already<br>Syncronized *<br>Expected Date Of<br>Return | No<br>04-SEP-2008                                                                                                    |
|                                                                                                    | Submit                                                        | Reset Back                                                                                                    |

In Outage Date Field  $\rightarrow$  Enter Trip Date and enter time in field next to date.

Date must be in format of DD-MON-YYYY and time should be in 24hrmm format. Either use up and down arrow keys for changing dates or change it manually.

In Outage reason field select outage reason from the combo box.

|                         |                                                               | Government of India<br>Ministry of Power                                                                                                    |
|-------------------------|---------------------------------------------------------------|----------------------------------------------------------------------------------------------------|
| September 4, 2008       |                                                               | Logout                                                                                                    |
| CEAIMS, TREE            | G0&D> OPM> Outag                                              | je Form 🚮                                                                                                    |
| 🐨 FORM<br>Ė             |                                                               | Outage Form                                                                                                    |
|                         | Outage Form - Add                                             | *Mandatory Fields                                                                                                    |
| GENERATION (ORG-STATION | Unit Details                                                  | Unit - 1<br>Station - CHANDRAPURA<br>Sector - CENTRAL<br>Organization - Damodar Valley Corporation.<br>State - JHARKHAND<br>Region - EASTERN<br>Country - India |
|                         | Outage Date *                                                 | 04-SEP-2008 (DD-MON-YYYY) 1111 (24hr:mm)                                                                                                    |
|                         | Outage Reason *                                               | FLAME FAILURE.                                                                                                    |
|                         | Outage Already<br>Syncronized *<br>Expected Date Of<br>Return | No V<br>5-SEP-2008                                                                                                    |

If unit is already synchronized then select yes in Outage already synchronized combo box.

If you select yes then the screen will appear like ...

|                         |                                                          | Central Electricity Authority<br>Government of India<br>Ministry of Power                                                                                       |   |
|-------------------------|----------------------------------------------------------|----------------------------------------------------------------------------------------------------|---|
| September 4, 2008       |                                                          |                                                                                                    | , |
|                         | G0&D> OPM> Outa                                          | ge Form 🛛 🖆 🖸                                                                                                    | 1 |
| OM COAL PARTICULAR ORG  | Outage Form - Add                                        | *Mandatory Fields                                                                                                    | 5 |
| GENERATION (ORG-STATION | Unit Details                                             | Unit - 1<br>Station - CHANDRAPURA<br>Sector - CENTRAL<br>Organization - Damodar Valley Corporation.<br>State - JHARKHAND<br>Region - EASTERN<br>Country - India |   |
|                         | Outage Date *                                            | 04-SEP-2008 (DD-MON-YYYY) 1111 (24hr:mm)                                                                                                    |   |
|                         | Outage Reason *                                          | FLAME FAILURE.                                                                                                    |   |
|                         | Outage Already<br>Syncronized *<br>Syncronization Date * | Yes V<br>(DD-MON-YYYY) (24hr:mm)                                                                                                    |   |
|                         | Submit                                                   | Reset Back                                                                                                    | ] |

Submit  $\rightarrow$  To Save the data into database and then redirect to list Page. Reset  $\rightarrow$  To resetting all the values on the form. Back  $\rightarrow$  To redirect to list Page.

And now enter the Synchronization date and time and then press enter or click submit button.

The fields having **red** \* marks are mandatory.

If you enter wrong data then submit button will not allow you to submit the data and an error message will be displayed as shown below.

| September 4, 2008 |                                              |                                        | С                                         | entral I                                                                                       | Electri<br><sup>Governmen</sup><br>Ministry o | icity<br>nt of Ind<br>of Pawe | Author<br>lia<br>er | rity             | केतिग्र<br>टब्द्र |
|-------------------|----------------------------------------------|----------------------------------------|-------------------------------------------|------------------------------------------------------------------------------------------------|-----------------------------------------------|-------------------------------|---------------------|------------------|-------------------|
| CEAIMS. TREE      | G0&D>                                        | OPM> Ou<br>Microsoft I                 | utage  <br> nterne                        | Form<br>et Explorer                                                                            |                                               | Form                          | 1                   |                  | <u>Å</u>          |
|                   | Unit Det                                     | <u>.</u>                               | he follow<br>Outage<br>Syncron<br>Syncron | wing error(s) occur<br>Time must contain<br>nization Date is rec<br>nization Time is req<br>OK | rred:<br>1 a number.<br>juired.<br>uired.     | PURA<br>odar \                | /alley Corp         | *Ma<br>poration. | andatory Fields   |
|                   |                                              | • •                                    | C<br>C                                    | Country - EA                                                                                   | ndia<br>1                                     | -                             |                     | ٦                |                   |
|                   | Outage C<br>Outage R<br>Outage A<br>Syncroni | oate *<br>Reason *<br>Already<br>zed * | f                                         | J4-SEP-2008<br>FLAME FAILUF<br>Yes 🔽                                                           | ] (DD-MON-<br>RE.                             | -mm) [5                       | SFF                 | ] (24hr:mm)      |                   |
|                   | Syncroni                                     | zation Date<br>Subn                    | e *                                       | Reset Back                                                                                     | DD-MON-                                       | -mm)                          |                     | (24hr:mm)        |                   |

If all data are correct then after submitting it will redirect you to the list page of Unit Outage.

|                             | Centra                 | I Electricity Authority<br>Government of India<br>Ministry of Power |              |
|-----------------------------|------------------------|---------------------------------------------------------------------|--------------|
| September 4, 2008           |                        |                                                                     | Logout       |
|                             | GU&D> OPM> Outage Form | Outage Form                                                         |              |
| OM COAL PARTICULAR ORG WISI | Search Criteria        |                                                                     |              |
| GENERATION (ORG-STATION WI  | Activity To Be Done*   | Add Daily Outage 🛛 👻                                                |              |
|                             | Organization Name      | Damodar Valley Corporation.                                         |              |
|                             | State                  | -Select-                                                            |              |
|                             | Station Name           | -Select- 💌                                                          |              |
|                             | Unit Name              | -Select- 💌                                                          |              |
|                             |                        |                                                                     | Submit Reset |
|                             |                        |                                                                     |              |
|                             |                        |                                                                     |              |

Now if you want to enter the synchronization date and time for the unit those were not in synchronization at the time of data entry or if you want to delete the wrong records then select Edit/Delete Daily Outage in Activity to be done combo box.

| September 4, 2008        |                      | Central E     | lectricity Authorit<br>overnment of India<br>inistry of Power | y            |
|--------------------------|----------------------|---------------|---------------------------------------------------------------|--------------|
| CEAIMS. TREE             | GO&D> OPM> Outa      | age Form<br>( | Outage Form                                                   | <u> </u>     |
| OM COAL PARTICULAR ORG \ | Search Criteria      |               |                                                               |              |
| GENERATION (ORG-STATION  | Activity To Be Done* |               | Edit / Delete Daily Outage 💙                                  |              |
|                          | Organization Name    |               | Damodar Valley Corporation.                                   |              |
|                          | State                |               | JHARKHAND 🖌                                                   |              |
|                          | Station Name         |               | CHANDRAPURA 🔽                                                 |              |
|                          | Unit Name            |               | Unit 1 🔽                                                      |              |
|                          | Outage Date          |               | 06-NOV-2007                                                   |              |
|                          |                      |               |                                                               | Submit Reset |

In Outage Date field if you specify a date then it will display all the outages for that particular date otherwise it will show all the outages entered into the database.

| 🙆 CEA - Microsoft Internet Explorer             |                              |                                                      |                                      |                             |                            |              | _ 7 🛛           |  |
|-------------------------------------------------|------------------------------|------------------------------------------------------|--------------------------------------|-----------------------------|----------------------------|--------------|-----------------|--|
| File Edit View Favorites Tools Help             |                              |                                                      |                                      |                             |                            |              |                 |  |
| 🕞 Back 👻 🐑 👻 🛃 🍏                                | 🔎 Search 🤺 Favorites         | 🖉 - 🍓 🔒                                              | i 🗉 🗧 🧫                              | छ!- 🎇 🖓                     |                            |              |                 |  |
| Address 🚳 http://10.1.1.10:9080/ceaonline/log   | ginStruts.do                 |                                                      |                                      |                             |                            | *            | 🔁 Go 🔋 Links 🎙  |  |
| Google G → G                                    | o 🕫 🍏 🚰 👻 💬 👻 🔂 Book         | marks 🔻 🔊 0 blocke                                   | d 🦃 Check 🔻                          | 🔦 AutoLink 👻 📔              | AutoFill 🌛 Send to 🗸       | 8            | Settings        |  |
| September 4, 2008                               | Cent                         | t <b>ral Elect</b><br><sub>Governm</sub><br>Ministry | ricity A<br>ent of India<br>of Pawer | uthority                    | BR CON                     |              | Logout          |  |
| CEAIMS. TREE                                    | doko olin oldagei            | I VI III                                             | Outar                                | ie Form                     |                            |              | <u>-</u>        |  |
| ORM<br>È-♥ DAILY                                |                              |                                                      | σαταξ                                | je i olili                  |                            |              |                 |  |
| OM COAL PARTICULAR ORG WISE                     | Search Criteria              | teria                                                |                                      |                             |                            |              |                 |  |
| GENERATION (ORG-STATION WISE)                   | Activity To Be Done*         | Edit/Dele                                            | Edit / Delete Daily Outage           |                             |                            |              |                 |  |
|                                                 | Organization Name            |                                                      | Damodar                              | Damodar Valley Corporation. |                            |              |                 |  |
|                                                 | State                        | State                                                |                                      |                             | JHARKHAND V                |              |                 |  |
|                                                 | Station Name                 |                                                      | CHANDR                               |                             |                            |              |                 |  |
|                                                 | Unit Name                    |                                                      | Unit 1                               |                             |                            |              | De stas         |  |
|                                                 | - EASTERN Country - India    | PURA Sector - CEI                                    | NTRAL Urganiz                        | ation - Damodar V           | alley Corporation, Sta     | ite - JHARKH | AND Region      |  |
|                                                 | Outage Date                  |                                                      | 06-NOV-2                             | 007                         |                            |              |                 |  |
|                                                 |                              |                                                      |                                      |                             | 5                          | Submit Re    | set             |  |
|                                                 |                              |                                                      | Search                               | Results                     |                            |              |                 |  |
|                                                 |                              |                                                      |                                      |                             |                            | Prev         | 1 🕶 <u>Next</u> |  |
|                                                 | Station Name Unit Name       | utage Date Syn                                       | cronization<br>Date                  | Expected Date               | <u>Outage Reason</u>       | Edit         | Delete          |  |
|                                                 | CHANDRAPURA Unit 1           | -Nov-2007 6-No<br>7:15:0 PM                          | v-2007 9:50:0<br>PM                  | ornetarii                   | FURNACE DRAFT<br>ABNORMAL. |              | Î               |  |
|                                                 |                              |                                                      |                                      |                             |                            |              |                 |  |
| <                                               |                              |                                                      |                                      |                             |                            |              | ¥               |  |
| <u>Home</u>   <u>Search</u>   <u>Contact Us</u> |                              |                                                      |                                      |                             |                            |              |                 |  |
| é                                               |                              |                                                      |                                      |                             |                            | 🌍 Inter      | met             |  |
| 🛃 start 🛛 😂 🚱 🔌 🖉 Del                           | bug - CommonFast 🛛 🐴 CEA - f | Microsoft Inter                                      | 🦉 untitled - Pain                    | t 🖳 🖄 mar                   | nual for external u        | S            | 0 💬 🗞 🛛 4:36 PM |  |

In data grid we have two links .... Edit and Delete.

Edit  $\rightarrow$  To update the values.

Delete  $\rightarrow$  To delete that particular row from database.

Update (Modify) : -

If you want to update a record then click on edit link.

| September 4, 2008           | Cer                                                                | ntral Electricity Authority<br>Government of India<br>Ministry of Power                                                                                         | केविया<br>टब्दा   |
|-----------------------------|--------------------------------------------------------------------|----------------------------------------------------------------------------------------------------|-------------------|
| CEAIMS. TREE                | GO&D> OPM> Outage                                                  | Form                                                                                                    | <u></u>           |
| V FORM<br>⊡VV DAILY         |                                                                    | Outage Form                                                                                                    |                   |
| OM COAL PARTICULAR ORG WISI | Outage Form - Modify                                               |                                                                                                    | *Mandatory Fields |
| GENERATION (ORG-STATION WI  | Unit Details                                                       | Unit - 1<br>Station - CHANDRAPURA<br>Sector - CENTRAL<br>Organization - Damodar Valley Corporation.<br>State - JHARKHAND<br>Region - EASTERN<br>Country - India |                   |
|                             | Outage Date *                                                      | 6-NOV-2007 (DD-MON-YYYY) 1915 (24hr:mm)                                                                                                    |                   |
|                             | Outage Reason *                                                    | FURNACE DRAFT ABNORMAL.                                                                                                    |                   |
|                             | Outage Already<br>Syncronized *<br>Syncronization Date *<br>Submit | Yes            6-NOV-2007         (DD-MON-YYYY)           2150         (24hr:mm)           Reset         Back                                                   |                   |

Submit  $\rightarrow$  To update the data into database and then redirect to list Page.

Reset  $\rightarrow$  To resetting all the values on the form.

Back  $\rightarrow$  To redirect to list Page.

Deletion: -

If you want to delete a record then click on delete link, a confirmation message will appear and if you click ok then the entry will be deleted.

|                                   |                                                                                                    | Central                                                        | Electricity<br>Government of In<br>Ministry of Pay                     | <b>y Author</b><br><sup>Idia</sup><br>ver | ity                                         | /          |          |
|-----------------------------------|----------------------------------------------------------------------------------------------------|----------------------------------------------------------------|------------------------------------------------------------------------|-------------------------------------------|---------------------------------------------|------------|----------|
| September 4, 2008<br>CEAIMS, TREE | G0&D> OPM> Out                                                                                     | age Form                                                       | Outag                                                                  | e Form                                    |                                             |            |          |
| ADD/EDIT OUTAGE (ORG)             | Search Criteria<br>Activity To Be Done*<br>Organization Name<br>State<br>Station Name<br>Unit Name | Microsoft Inte                                                 | ernet Explorer                                                         | Outage<br>Valley Corpor                   | v<br>ation.                                 |            |          |
|                                   |                                                                                                    |                                                                | Search                                                                 | Results                                   | <u>_</u>                                    | Submit   R | 1 v Next |
|                                   | Station Name Unit<br>Name<br>CHANDRAPURA                                                           | Outage           Date           6-Nov-2007           7:15:0 PM | Syncronization           Date           6-Nov-2007           9:50:0 PM | Expected Date<br>of Return                | Outage Reason<br>FURNACE DRAFT<br>ABNORMAL. | Edit       | Delete   |

OK  $\rightarrow$  To delete the record. Cancel  $\rightarrow$  To cancel the deletion action.

### Add/Edit Daily Generation Org-Station wise

Click on the link Generation (Org - Station wise) in the left pane.

Form will be open as below...

| December 10, 2008         | Central Elec<br>Govern<br>Minis     | tricity Authority<br>ment of India<br>try of Power | 7   |  |  |  |
|---------------------------|-------------------------------------|----------------------------------------------------|-----|--|--|--|
| CEAIMS. TREE              | GO&D> OPM> Cea Daily Generation     |                                                    |     |  |  |  |
|                           | Cea Daily Generation (Station Wise) |                                                    |     |  |  |  |
| OM COAL PARTICULAR ORG WI | Search Criteria                     |                                                    |     |  |  |  |
| GENERATION (ORG-STATION W | Activity To Be Done*                | Add Daily Generation 🐱                             |     |  |  |  |
|                           | Organization Name                   | DAMODAR VALLEY CORPORATION                         |     |  |  |  |
|                           | Transaction Date                    |                                                    |     |  |  |  |
|                           |                                     |                                                    | Add |  |  |  |
|                           |                                     |                                                    |     |  |  |  |

Here on this for you will see four combo box.

Activity To be Done → Add Daily Generation , Edit/Delete Daily Generation. At starting time **Add Daily Generation** will be selected.

Organization Name  $\rightarrow$  Organization Name of the Logged User. This will appear automatically and user cannot change this.

Enter Transaction Date

Click Add Button.

As soon as you clicked add button it will move you to the data entry page as shown below.

| ember 10, 2008                                            |                                                                          | Cei                                                   | ntral El<br>‱<br>Mi                                | ectric                                                  | <b>ity Authority</b><br>f India<br>Power        |                                                                                                    |
|-----------------------------------------------------------|--------------------------------------------------------------------------|-------------------------------------------------------|----------------------------------------------------|---------------------------------------------------------|-------------------------------------------------|----------------------------------------------------------------------------------------------------|
| IMS. TREE<br>FORM<br>Z DAILY<br>OM COAL PARTICULAR ORG WI | G0&D> OP                                                                 | M> Cea D                                              | aily Generat                                       | ion<br>Cea                                              | a Daily Generation                              | Â                                                                                                    |
| CONTACE (ORG)                                             | Unit Genera<br>Station Nan<br>State - WES<br>Transaction<br>Validation F | tion Detail -<br>ne<br>T BENGAL Ser<br>1 Date<br>Rule | Add<br>DURGAF<br>ctor - CENTRA<br>07-DEC<br>© Unit | PUR - (N)<br><b>L Organiza</b><br>2-2008<br>: Wise 🔘 St | <b>stion - DAMODAR VALLEY COR</b><br>ation Wise | *Mandatory Fields<br>PORATION Type - THERMAL Fuel - COAL                                                  |
|                                                           | <mark>Unit Name</mark><br>Unit 3<br>Unit 4                               | Capacity<br>(MW)<br>130<br>210                        | MW Allowe<br>149.5<br>241.5                        | Duration<br>d Outage<br>(Hrs.)<br>24.0<br>0.0           | of Peak Load (MW)*                              | Gross Energy Generated<br>during the Day (MUs)*<br>0.0<br>4.32<br>Submit Next Previous Reset<br>To Search |

Transaction Date  $\rightarrow$  Date of transaction.

Validation Rule  $\rightarrow$  Unit Wise / Station Wise

If Unit Wise is selected then it will allow to enter Gross Generation only According to Peak Load of corresponding Unit. It will also check normal Validation like field cannot be blank and it must be a numeric value.

If Station Wise is selected then it will allow to enter Gross Generation of all units of that station in unit in first row according to Peak Load of corresponding Station. Once data is filled for the first row after pressing enter it automatically fill for rest of the units and save the data. It will also check normal validation like field cannot be blank and it must be a numeric value.

Different Buttons on the page :-

- Previous → To move to the Previous Station of the Organization selected in Search page. If you click on this button it will take you to the Stations previous to the current Station. It will not save any data.
- Submit  $\rightarrow$  To Save the data into database and then redirect you to the next Station.
- Next  $\rightarrow$  To move to the Next Station. If you click on this button it will take you to the Stations next to the current Station. It will not save any data.
- Reset  $\rightarrow$  To resetting all the values on the form.

Go To Search  $\rightarrow$  To redirect to list Page.

#### Yellow color is indicating that Unit is in Outage for 24hrs on that day.

Peak Load Value for first unit will be already selected when form is opened. One enter will move you to the next field Gross Generation. You need to fill data and press enter until the last unit data is filled. After entering gross generation for last unit, next enter will take you to the submit button which will first check all your validations and if all validations are found ok then it will save your data into database and take you to the next page for next station's data entry.

When it comes to last station of the Organization in Search page, submit button will take you to the Search page after saving the last station's data.

#### Edit / Update: -

| To edit select Edit Daily Generation in | Activity To Be Done Combo box. |
|-----------------------------------------|--------------------------------|
|-----------------------------------------|--------------------------------|

As you select Region, three extra field will be added in the form. First is for State Combo, second is for Station Combo and last one is for Transaction Date.

|                            | Cer                  | ntral Elect<br>Governm<br>Ministry | ricity Authorit<br>ent of India<br>r of Power | y            |
|----------------------------|----------------------|------------------------------------|-----------------------------------------------|--------------|
| September 4, 2008          |                      |                                    |                                               | Logout       |
| CEAIMS. TREE               | GO&D> OPM> Cea Dail  | y Generation                       |                                               | <u> </u>     |
|                            |                      | Nise)                              |                                               |              |
|                            | Search Criteria      |                                    |                                               |              |
| GENERATION (ORG-STATION WI | Activity To Be Done* |                                    | Edit Daily Generation 🔽                       |              |
|                            | Organization Name    |                                    | Damodar Valley Corporati                      | on.          |
|                            | State Name*          |                                    | -Select- 💌                                    |              |
|                            | Station Name         |                                    | -Select-                                      |              |
|                            | Transaction Date     |                                    |                                               |              |
|                            |                      |                                    |                                               | Search Reset |

Select State Name Select Station Enter Transaction Date

| September 4, 2008                                                                                                    | Cer                                                                                                    | ntral Electricity Authority<br>Government of India<br>Ministry of Power  | केलिग<br>Cost<br>Logout |
|----------------------------------------------------------------------------------------------------|----------------------------------------------------------------------------------------------------|--------------------------------------------------------------------------|-------------------------|
| CEAIMS. TREE                                                                                                    | GO&D> OPM> Cea Dail                                                                                             | ly Generation<br>Cea Daily Generation (Station Wise)                     | Â                       |
| OMICOAL PARTICULAR ORG WISI     OMICOAL PARTICULAR ORG WISI     ADD/EDIT OUTAGE (ORG)     GENERATION (ORG-STATION WIS | Search Criteria<br>Activity To Be Done*<br>Organization Name<br>State Name*<br>Station Name<br>Transaction Date | Edit Daily Generation  Damodar Valley Corporation. JHARKHAND CHANDRAPURA | Search Recet            |

Press Enter or Click Search Button.

The form will be displayed as below.

| September 4, 2008           | Central Elec<br>Governm<br>Ministr | tricity Authority<br>ment of India<br>ry of Pawer | Logout            |  |
|-----------------------------|------------------------------------|---------------------------------------------------|-------------------|--|
| CEAIMS. TREE                | GO&D> OPM> Cea Daily Generation    |                                                   | <u> </u>          |  |
|                             | Cea Daily G                        | Generation (Station Wise)                         |                   |  |
| OM COAL PARTICULAR ORG WISI | Search Criteria                    |                                                   |                   |  |
| GENERATION (ORG-STATION WI! | Activity To Be Done*               | Edit Daily Generation 👻                           |                   |  |
|                             | Organization Name                  | Damodar Valley Corporation.                       |                   |  |
|                             | State Name*                        | JHARKHAND 🗸                                       |                   |  |
|                             | Station Name                       | CHANDRAPURA 🕶                                     |                   |  |
|                             | Transaction Date                   |                                                   |                   |  |
|                             |                                    | Search                                            | Reset             |  |
|                             |                                    | Search Results                                    |                   |  |
|                             |                                    | Pre                                               | v 1 👻 <u>Next</u> |  |
|                             | Station Name                       | Transaction Date                                  | Edit              |  |
|                             | CHANDRAPURA                        | 4-Sep-2008                                        |                   |  |
|                             | CHANDRAPURA                        | 3-Sep-2008                                        |                   |  |
|                             | CHANDRAPURA                        | 2-Sep-2008                                        |                   |  |
| <                           | CHANDRAPURA                        | 1-Sep-2008                                        | 1                 |  |

If you want to update a record then click on edit link.

| December 10, 2008                                                     |                                             | Cei                        | ntral El<br><sup>Go</sup><br>Mi  | ectricit<br>vernment of I<br>nistry of Pa   | y Authori<br><sup>ndia</sup><br>wer | ty          | केलिया<br>दल्व                | Logout                   |
|-----------------------------------------------------------------------|---------------------------------------------|----------------------------|----------------------------------|---------------------------------------------|-------------------------------------|-------------|-------------------------------|--------------------------|
| CEAIMS. TREE     FORM     G    OT DAILY     OM COAL PARTICULAR ORG WI | State - JHAF<br>Transaction<br>Validation F | KHAND Sect<br>Date<br>Rule | or - CENTRAL<br>1-DEC-<br>O Unit | <b>Organization</b><br>2008<br>Wise 🔘 Stati | - DAMODAR VALLEY                    | CORPORATION | Type - THERM                  | AL Fuel - COAL           |
| GENERATION (ORG-STATION W                                             | Unit Name                                   | Capacity<br>(MW)           | MW Allowe                        | Duration of<br>d Outage<br>(Hrs.)           | Peak Load (MW)*                     | *           | Gross Energy<br>during the Da | r Generated<br>ay (MUs)* |
|                                                                       | Unit 1<br>Unit 2                            | 130<br>130                 | 149.5<br>149.5                   | 0.0                                         | 125                                 |             | 2.73                          |                          |
|                                                                       | Unit 3                                      | 130                        | 149.5<br>149.5                   | 0.0                                         | 122                                 |             | 2.79                          |                          |
|                                                                       | Unit 4                                      | 120                        | 138.0                            | 24.0                                        | 0.0                                 |             | 0.0                           |                          |
|                                                                       | Unit 5                                      | 120                        | 138.0                            | 24.0                                        | 0.0                                 |             | 0.0                           | _                        |
|                                                                       | Unit 6<br>Unit 7                            | 120                        | 138.0                            | 24.0                                        | 0                                   |             | 0.0                           |                          |
|                                                                       | Unit 8                                      | 0                          | 0.0                              | 0.0                                         | 0                                   |             | 0                             |                          |
|                                                                       |                                             |                            |                                  |                                             |                                     | Submit      | Reset Go                      | To Search                |

It will take you to the edit page where you will get already filled data for the Station selected and transaction date filled in last page.

Now you modify the data and press enter.

You need to modify data and press enter until the last unit data is modified. After modifying gross generation for last unit, next enter will take you to the submit button which will first check all your validations and if all validations are found ok then it will save your modified data into database and take you to the search page. Validation checks will work here as was in Add Generation Form.

Different Buttons on the page :-

Submit  $\rightarrow$  To Save the data into database and then redirect you to the Search page.

Reset  $\rightarrow$  To resetting all the values on the form.

Go To Search  $\rightarrow$  To redirect to Search Page.

# Add/Edit Monthly Generation Org-Station wise

To enter/search Add/Edit Monthly Generation Org-Station wise click on Monthly Form would be open as below

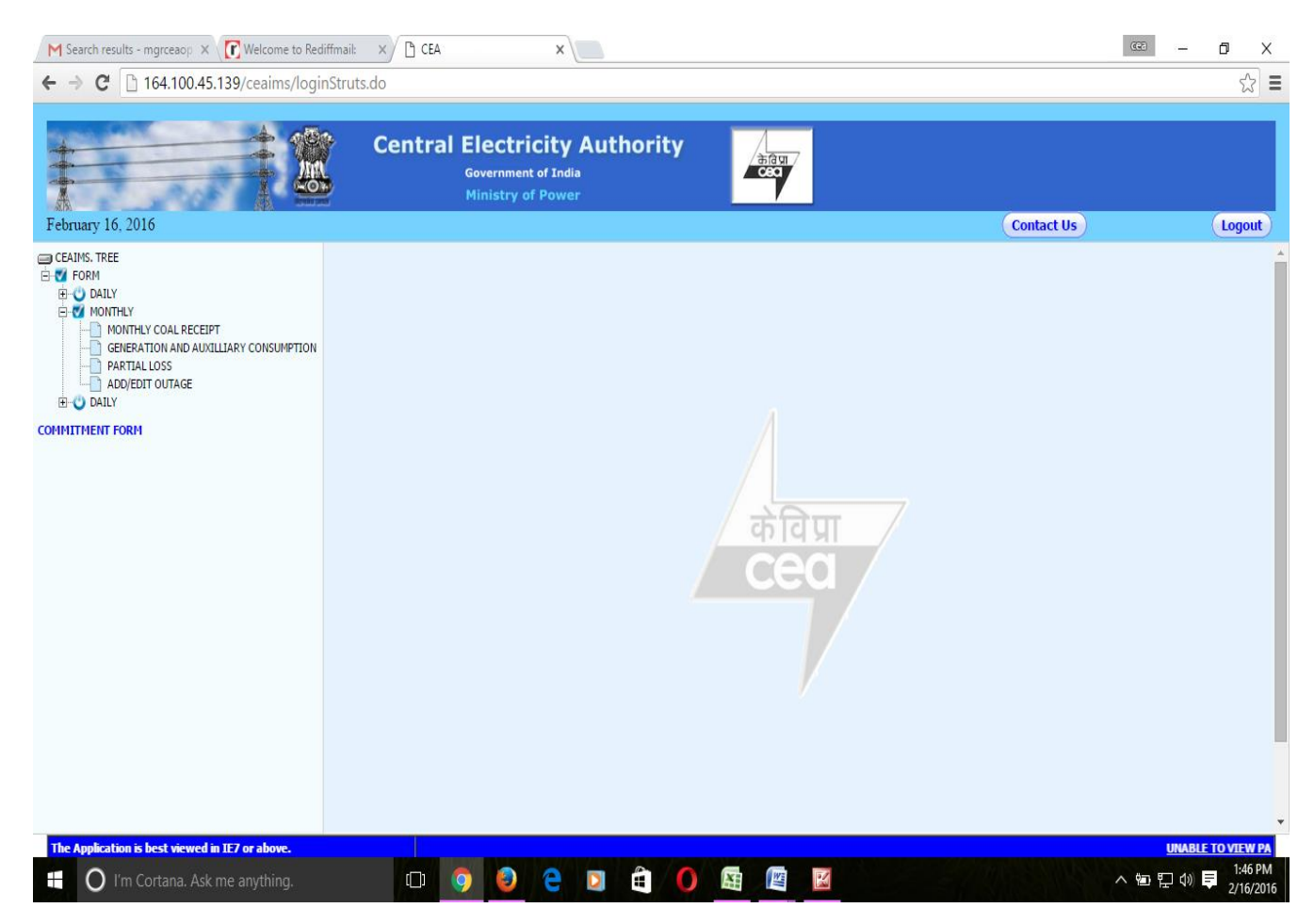

and then click on **Generation And Auxiliary Consumption**, on the left pane as shown below.

| M Search results - mgrceaop X Welcome to Red   | liffmail: ×                                                          |                               | (C)                                          | o ×     |
|------------------------------------------------|----------------------------------------------------------------------|-------------------------------|----------------------------------------------|---------|
| ← → C 🗋 164.100.45.139/ceaims/logi             | nStruts.do                                                           |                               |                                              | ☆ 〓     |
|                                                | Central Electricity Auth<br>Government of India<br>Ministry of Power | ority                         |                                              |         |
| February 16, 2016                              |                                                                      |                               | Contact Us                                   | Logout  |
| CEAIMS. TREE                                   | GO&D> OPM> MONTHLY AUXILIARY CONSUMPT                                |                               | NICE)                                        | Help    |
|                                                | MONT                                                                 | ekfld lgk;d Âir¼LVs'kuµokj½   | VISE)                                        |         |
| MONINY COAL RECEIPT                            | Search Criteria<br>À`t ekunaM                                        |                               |                                              |         |
|                                                | Financial Year *<br>forh; o"kZ                                       | 2015-2016 🔻                   |                                              |         |
|                                                | Month *<br>ekg                                                       | February •                    |                                              |         |
|                                                | Organization *<br>laxBUk                                             | PUNJAB STATE POWER CORP. LTD. |                                              |         |
|                                                | State<br>jkT;                                                        | PUNJAB                        |                                              |         |
|                                                | Station Name<br>LVs'ku dk Ukke                                       | ROPAR TPS                     |                                              |         |
|                                                |                                                                      |                               | Submit Reset                                 |         |
|                                                |                                                                      |                               |                                              |         |
|                                                |                                                                      |                               |                                              |         |
|                                                |                                                                      |                               |                                              |         |
|                                                |                                                                      |                               |                                              |         |
|                                                |                                                                      |                               |                                              |         |
|                                                |                                                                      |                               |                                              |         |
| The Application is best viewed in TE7 or above |                                                                      | LINABLE TO VIEW PAG           | JE PROPERI V PLEASE CLICK HERE               | ŀ       |
|                                                |                                                                      |                               | <u>C                                    </u> | 1:55 PM |

Enter the Corresponding value in the Corresponding textbox. To Insert the Data click on the Submit button at bottom as shown below

| M Search results - mgrceaop X Welcome to Red    | liffmail: 🗙 💾 CEA   |                                              | ×                             |                                           | (CC)                           | - o ×                  |
|-------------------------------------------------|---------------------|----------------------------------------------|-------------------------------|-------------------------------------------|--------------------------------|------------------------|
| ← → C 🗋 164.100.45.139/ceaims/logi              | nStruts.do          |                                              |                               |                                           |                                | ¶☆ ≣                   |
| February 16, 2016                               | Central             | Electrici<br>Government of<br>Ministry of Po | ty Authority<br>India<br>ower | ARC I                                     | Contact Us                     | Logout                 |
| CEAINS, TREE                                    | GO&D> OPM> M        | ONTHLY AUXIALI                               | ARY CONSUMPTION (Unit         | Wise)                                     |                                |                        |
| FORM     MONTHLY                                |                     |                                              | MONTHLY AU                    | XIALIARY CONSUMPTION (U                   | nit Wise)                      |                        |
| GENERATION AND AUXILLIARY CONSUMPTION           | AUXIALIARY CONSUM   | MPTION - Add                                 | January                       | y - 2015-2016                             |                                | *Mandatory Field       |
| ADD/EDIT OUTAGE                                 | Station             |                                              | PANIPAT TPS                   |                                           |                                |                        |
| GENERATION (ORG-STATION WISE)                   | State - HARYANA Sec | tor - STATE Organ                            | nization - HARYANA POWER GI   | ENERATION CORPORATION LIMITED Type - THER | MAL                            |                        |
| ADD/EDIT OUTAGE (ORG)                           |                     |                                              |                               |                                           | ** Common Station Aux          | illiary Consumption.   |
| COMMITMENT FORM                                 | Unit Name           | Capacity (MV                                 | V)Generation(MU)              | Peak Load(MW)*                            | Station Auxiliary(MU)**        | Unit<br>Auxiliary(MU)* |
|                                                 | Unit 1              | 110                                          | 0                             | 00.00                                     | 14.51                          | .1071                  |
|                                                 | Unit 2              | 110                                          | 0                             | 00.00                                     |                                | 1305                   |
|                                                 | Unit 4              | 110                                          | 0                             | 00.00                                     |                                | .1305                  |
|                                                 | Unit 5              | 210                                          | 0                             | 00.00                                     |                                | .4793                  |
|                                                 | Unit 6              | 210                                          | 0                             | 00.00                                     |                                | .4198                  |
|                                                 | Unit 7              | 250                                          | 15.214                        | 250                                       |                                | 2.4304                 |
|                                                 | Unit 8              | 250                                          | 122.998                       | 258                                       |                                | 10.705                 |
|                                                 |                     |                                              |                               | Su                                        | bmit Reset Go To Search        |                        |
|                                                 | <                   |                                              |                               |                                           |                                |                        |
| The Application is best viewed in IE7 or above. |                     |                                              |                               |                                           | UNABLE TO VIEW PAGE PROPERLY,F | LEASE CLICK HERE       |
| 🛨 🔘 I'm Cortana. Ask me anything.               |                     | o 🕘 🤅                                        | 2 🗎 🔘                         | XII 🖉 🚿                                   |                                | ↓ ↓) ↓ 2/16/2016       |

Fill Generation (MU), Peak Load, Station Auxiliary (MU) and Unit Auxiliary (MU) data in corresponding fields as shown above.

To Enter Partial Loss Click on the Partial Loss in the Monthly Form After this the Page is shown below:

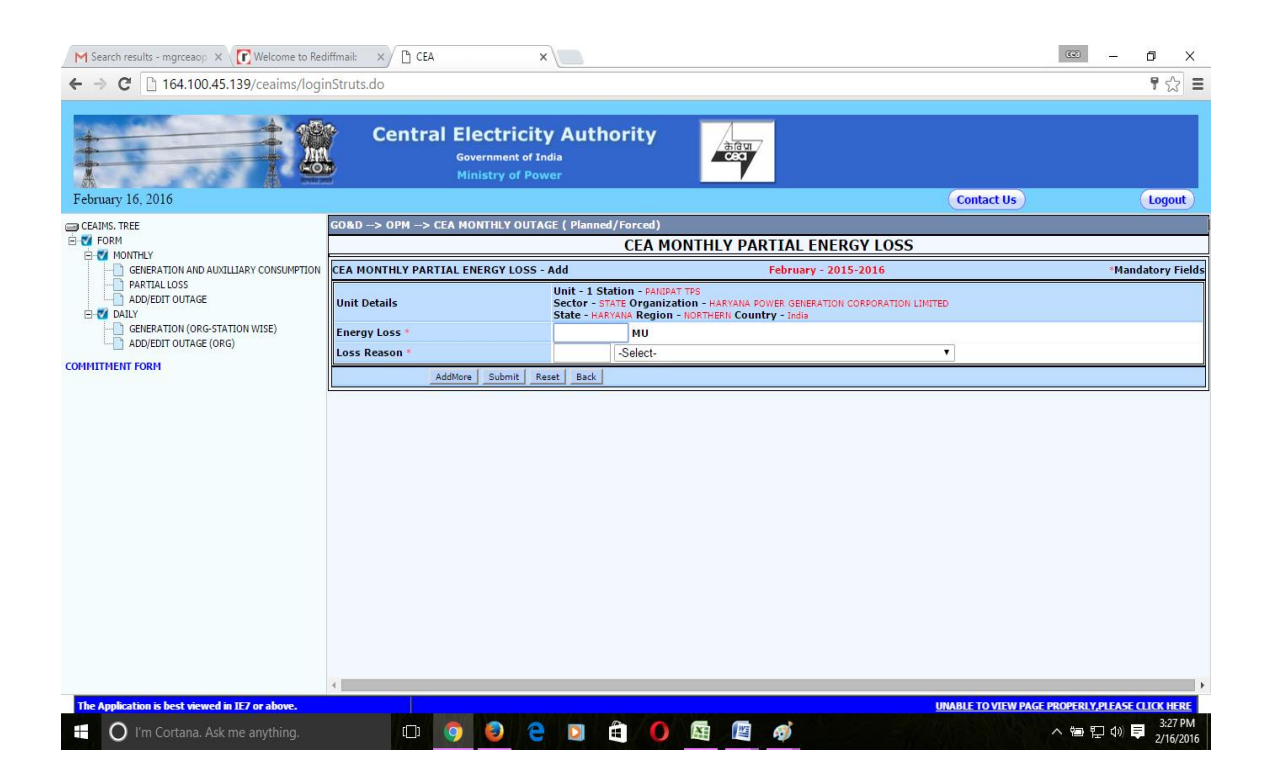

# Add/Edit Monthly Outage

To enter/edit outage data click on Add/Edit Outage Link in the left pane. The Form will open as below....

| ← → C 164.100.45.139/ceaims/logi                | Central Electricity Authori<br>Government of India<br>Ministry of Power | ity And                                |              | ₽☆ =   |
|-------------------------------------------------|-------------------------------------------------------------------------|----------------------------------------|--------------|--------|
| February 17, 2016                               |                                                                         |                                        | (Contact Us) | Logout |
| CEAIMS, TREE                                    | GO&D> OPM> CEA MONTHLY OUTAGE                                           |                                        |              | Help   |
|                                                 |                                                                         | CEA MONTHLY OUTAGE<br>lhÃ, ekfld ÁmVst |              |        |
| GENERATION AND AUXILLIARY CONSUMPTION           | Search Criteria<br>Å it ekunaM                                          |                                        |              |        |
| ADD/EDIT OUTAGE                                 | Month - Year*<br>eghuk lky                                              | February V 2015-2016 V                 |              |        |
| COMMITMENT FORM                                 | Activity To Be Done"<br>dk:Z djus ds fy:s                               | Add Daily Outage                       |              |        |
|                                                 | Organization *<br>laxBu                                                 | PUNJAB STATE POWER CORP. LTD.          |              |        |
|                                                 | State<br>jkT;                                                           | PUNJAB                                 |              |        |
|                                                 | Station Name<br>LVs'kUk dk Ukke                                         | ROPAR TPS                              |              |        |
|                                                 | Unit Name<br>;wfuV dk Ukke                                              | -Select- V                             |              |        |
|                                                 |                                                                         |                                        | Submit Reset |        |
|                                                 |                                                                         |                                        |              |        |
| The Application is best viewed in IE7 or above. | 4 UNABLE TO VIEW PAGE                                                   | PROPERLY,PLEASE CLICK HERE             |              |        |

This Form is made for **Checking/Modifying** the earlier submitted outages data and also for **Adding** the new outages which have not been reported earlier.

- You can check earlier submitted outages data
- In case of any correction, you can modify the data
- If you want to modify earlier reported outage data then select Edit Daily Outages
- If you want to add new the outages then select ADD Daily Outages.

The same procedure may kindly be followed for different Dates and Power Plant.